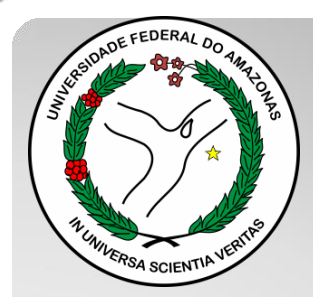

Universidade Federal do Amazonas Pró-Reitoria e Gestão de Pessoas Departamento de Desenvolvimento de Pessoas Coordenação de Acompanhamento da Carreira

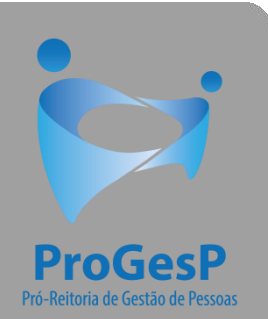

## PROMOÇÃO PARATITULAR

Passo a passo - SEI

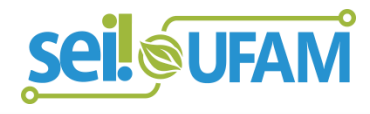

Manaus-AM Maio de 2020

| TERSIDADE FEDERAL DO AMAZONAS                                                           |     |                     |             |            | Para          | saber+ Menu Pes | quisa Ui               | nidade 9 🔻 🔡 <b>N 😩 🥢</b> |
|-----------------------------------------------------------------------------------------|-----|---------------------|-------------|------------|---------------|-----------------|------------------------|---------------------------|
| Controle de Processos<br>Iniciar Processo<br>Retorno Programado<br>Pesquisa             | Co  | ntrolo do P         | rocessos    | I 🍪 📘      | <b>/</b>      |                 |                        |                           |
| Base de Conhecimento<br>Textos Padrão<br>Modelos Favoritos                              | Ver | processos atribuído | s a mim     | Ver por i  | marcadores    |                 | Visualização detalhada |                           |
| Blocos de Assinatura                                                                    |     |                     |             |            | 11 registros: |                 |                        | 7 registros:              |
| Blocos de Reunião                                                                       |     |                     | Receb       | idos       |               |                 | Gerados                |                           |
| Biocos Internos                                                                         |     |                     | 23105.00062 | 26/2019-61 |               |                 | 23105.000659/2019-10   | (usuario9)                |
| vontatos<br>Processos Sebrestados                                                       |     |                     | 23105.00056 | 51/2019-54 |               |                 | 23105.000580/2019-81   |                           |
| Acompanhamento Especial                                                                 |     | 🏷 🖪 🥜               | 23105.00054 | 8/2019-03  |               |                 | 23105.000366/2019-24   | ļ                         |
|                                                                                         |     | 8                   | 23105.00044 | 7/2019-24  |               |                 | 23105.000514/2019-19   | )                         |
| Pontos de Controle                                                                      |     | A D E               | 23105.00050 | 4/2019-75  |               |                 | 23105.000512/2019-11   |                           |
| Estatísticas                                                                            |     | 🛝 🖪 🥔               | 23105.00047 | 7/2019-31  | (usuario20)   |                 | 23105.000468/2019-40   | )                         |
| Grupos                                                                                  |     |                     | 23105.00046 | 60/2019-83 | (usuario1)    |                 | 23105.000461/2019-28   | }                         |
| Relatórios                                                                              |     |                     | 23105.00044 | 5/2019-35  | (             |                 |                        |                           |
|                                                                                         |     |                     | 23105.00044 | 3/2019-46  |               |                 |                        |                           |
|                                                                                         |     | Ā                   | 23105.00037 | 8/2019-59  |               |                 |                        |                           |
| esse as lojas App Store ou Google<br>ay e instale o aplicativo do SEI! no<br>u celular. |     | 0.8                 | 23105.00032 | 22/2019-02 | (usuario9)    |                 |                        |                           |
| bra o aplicativo do SEI! e faça a<br>eitura do código abaixo para                       |     |                     |             |            |               |                 |                        |                           |

Passo 1: Após entrar no ambiente do SEI, clique em "Iniciar Processo"

Para saber+ Menu Pesquisa

CAC 🔨 📃 N 🥇 🧨 划

| crole de Processos                                | Iniciar Processo                       |                                   |
|---------------------------------------------------|----------------------------------------|-----------------------------------|
| iciar Processo                                    |                                        |                                   |
| Retorno Programado                                | Facelha a Tina da Brassasa             | a                                 |
| Pesquisa                                          | Escolita o Tipo do Processo:           |                                   |
| Base de Conhecimento                              |                                        |                                   |
| Textos Padrão                                     | Administração Geral: Normas            |                                   |
| Modelos Favoritos                                 | Administração Geral: Pedidos, Ofer     | recimentos e Informações Diversas |
| Blocos de Assinatura                              | Administração Geral: Programas         |                                   |
| Blocos de Reuniao                                 | Comunicações: Serviços de Transm       | nissão de Dados. Voz e Imagem     |
| Biocos internos                                   | Material: Controle de Estaque (Inclu   | usive Pequisição Distribuição e   |
| Processos Sobrestados                             | RMA)                                   | usive rrequisição, Distribulção e |
| Acompanhamento Especial                           | Orçamento e Finanças: Prestação o      | de Contas                         |
| Marcadores                                        | Pessoal: Avaliação de Desempenho       | o (inclusive estágio probatório)  |
| Pontos de Controle                                | Pessoal: Contagem e Averbação de       | e Tempo de Serviço                |
| Estatísticas                                      | Pessoal: Controle ou Livros de Fred    | guência. Folhas de ponto.         |
| Grupos                                            | Pessoal: Cursos Promovidos pela li     | nstituição                        |
|                                                   | Pessoal: Cursos Promovidos por O       | utras Instituições no Brasil      |
| Acesse as lojas App Store ou Google Play e        | Pessoal: Designação de Chefia          |                                   |
| nstale o aplicativo do SEI! no seu celular.       | Pessoal: Estágios Promovidos pela      | Instituição                       |
| Abra o aplicativo do SEI! e faça a leitura do     | Pessoal: Incentivo à Qualificação      |                                   |
| congo abaixo para sincroniza-io com sua<br>conta. | Pessoal: Outras Gratificações          |                                   |
|                                                   | Pessoal: Progressão (Docente)          |                                   |
|                                                   | Pessoal: Progressão por Capacitaç      | ão Profissional (TAE)             |
|                                                   | Pessoal: Progressão por Mérito Pro     | ofissional (TAE)                  |
|                                                   | Pessoal: Promocão (Docente)            |                                   |
|                                                   | Pessoal: Reestruiturações e Alterar    | ões Salariais                     |
|                                                   | Posocali. Necesi uturações e Alieração |                                   |
|                                                   | Pessoai: Retribuição por fitulação/.   |                                   |

Ativar o Windows Acesse Configurações para ativar o Windov

Passo 2: Selecione o Tipo de Processo "Pessoal: Promoção (Docente)

## EDEDAL DO AMAZONA

| 3.0.11                                   |                                             | Р                                                               | ara saber+ Menu Pesquisa                     | CAC 🔻 📰 N 🙎                     |
|------------------------------------------|---------------------------------------------|-----------------------------------------------------------------|----------------------------------------------|---------------------------------|
| trole de Processos                       | Iniciar Processo                            |                                                                 |                                              |                                 |
| iar Processo                             |                                             |                                                                 |                                              |                                 |
| orno Programado                          |                                             |                                                                 |                                              | Salvar                          |
| quisa                                    | Tipo do Processo:                           |                                                                 |                                              |                                 |
| e de Conhecimento                        | Pessoal: Promoção (Docente)                 |                                                                 |                                              | <b>T</b>                        |
| os Padrão                                | Especificação:                              |                                                                 |                                              |                                 |
| elos Favoritos                           | Solicitação de Promoção Titular             |                                                                 |                                              |                                 |
| os de Assinatura                         | Classificação por Assuntos:                 |                                                                 |                                              |                                 |
| os de Reunião                            |                                             |                                                                 |                                              |                                 |
| os Internos                              | 023.03 REESTRUTURAÇÕES E ALTERAÇÕES SALAR   | Avaliação e Progressão Euroional: Avaliação de                  | Desempenho: Enquadramento: Equiparação, Res  | ajuste e Reposição Ss. 🛛 🔊 🤟    |
| atos                                     | 123.03 - REESTROTORAĢÕES E ALTERAĢÕES SALAR | IAIS (Inclusive Ascensao e i Togressao i uncional, Avaliação de | Desemperino, Enquadramento, Equiparação, Nea |                                 |
| essos Sobrestados                        |                                             |                                                                 |                                              |                                 |
| npanhamento Especial                     |                                             |                                                                 |                                              | •                               |
| adores                                   | Interessados:                               |                                                                 |                                              |                                 |
| os de Controle                           |                                             |                                                                 |                                              |                                 |
| iísticas 🕨                               |                                             |                                                                 |                                              | - P 🖉 🗙                         |
| oos 🕨                                    |                                             |                                                                 |                                              | 1                               |
|                                          |                                             |                                                                 |                                              | •                               |
| se as lojas App Store ou Google Play e   | <u>O</u> bservações desta unidade:          |                                                                 |                                              |                                 |
| e o aplicativo do SEI! no seu celular.   |                                             |                                                                 |                                              |                                 |
| o aplicativo do SEI! e faça a leitura do |                                             |                                                                 |                                              |                                 |
| o abaixo para sincronizá-lo com sua      |                                             |                                                                 |                                              |                                 |
|                                          | Nível de Acesso                             |                                                                 |                                              |                                 |
| TEL BER ALL TEL                          | Siniloso                                    | Pestrito                                                        | Público                                      |                                 |
|                                          | - Signoso                                   | - Resulto                                                       |                                              |                                 |
|                                          |                                             |                                                                 |                                              |                                 |
|                                          |                                             |                                                                 |                                              |                                 |
|                                          |                                             |                                                                 | A (*                                         | Salvar                          |
|                                          |                                             |                                                                 | Ativar                                       | o Windows                       |
|                                          |                                             |                                                                 | Acesse Co                                    | onfigurações para ativar o Wind |
|                                          |                                             |                                                                 |                                              |                                 |
|                                          |                                             |                                                                 |                                              |                                 |
|                                          |                                             |                                                                 |                                              |                                 |
|                                          |                                             |                                                                 |                                              |                                 |

**Passo 3:** Preencha com os dados requeridos. O interessado é o próprio docente. Selecione o Nível de Acesso "Público". Então, clique em "Salvar".

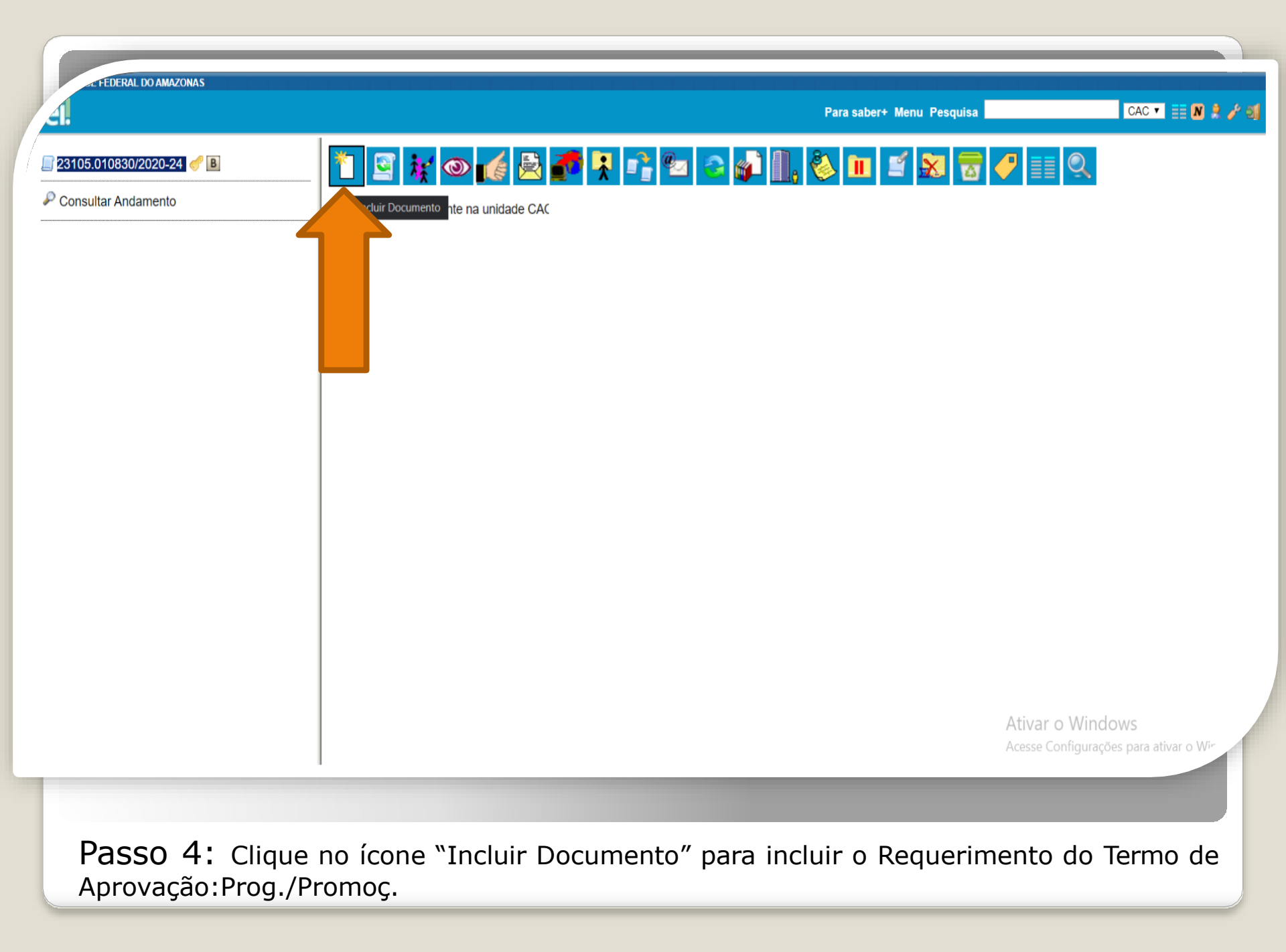

FEDERAL DO AMAZONAS

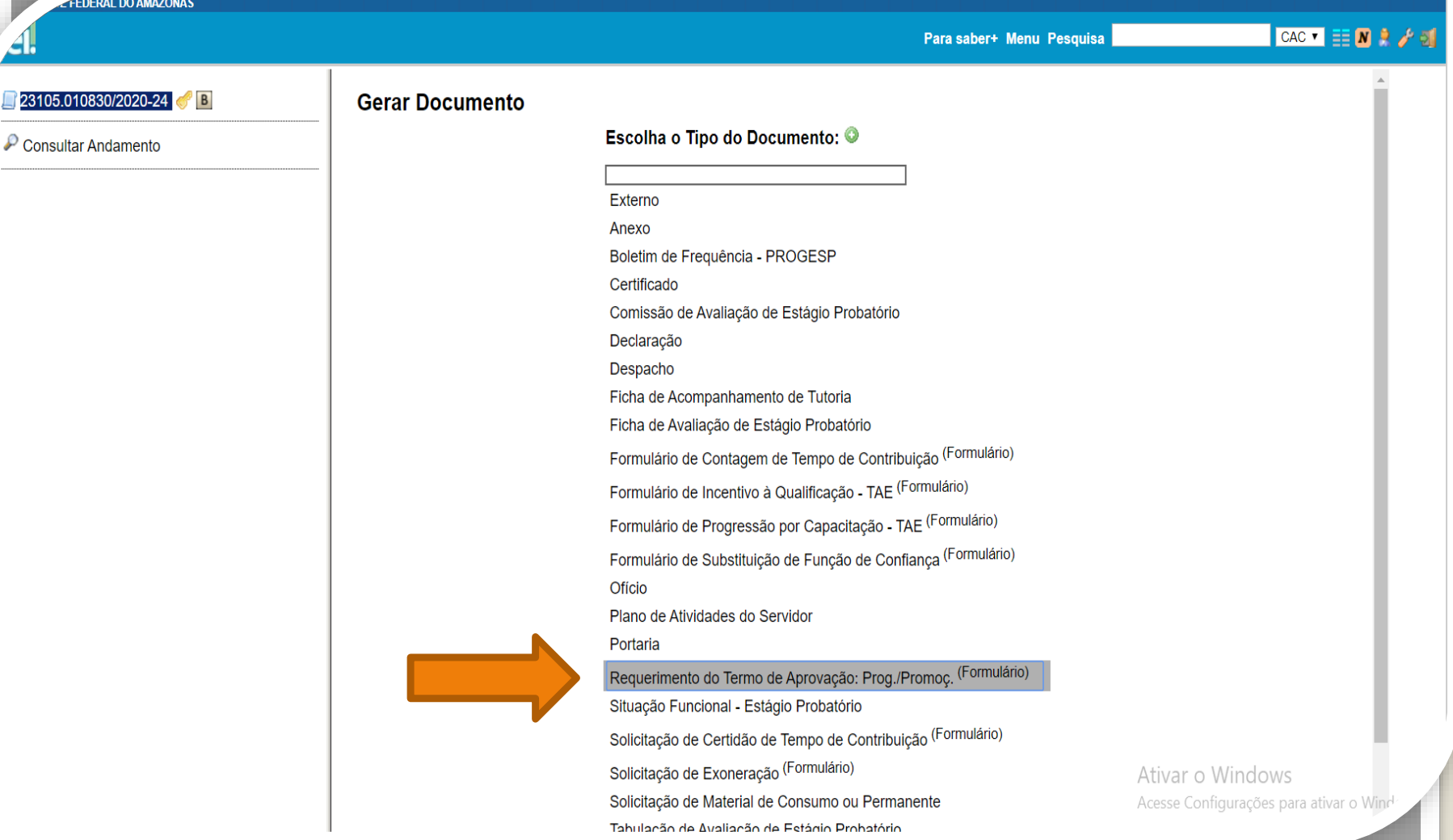

Passo 5: Selecione o Requerimento do Termo de Aprovação.

|                        |                                                                        | Para saber+ Menu Pesquisa                                  |                            |
|------------------------|------------------------------------------------------------------------|------------------------------------------------------------|----------------------------|
| 0830/2020-24 <i> B</i> | Gerar Formulário                                                       |                                                            |                            |
| r Andamento            |                                                                        |                                                            | Confirmar Dados            |
|                        | Requerimento do Terr                                                   | mo de Aprovação: Prog./Promoç.                             |                            |
|                        | Ao:                                                                    |                                                            |                            |
|                        | Chefe do Departamento                                                  |                                                            |                            |
|                        | Presidente do CONDIR                                                   |                                                            |                            |
|                        | Venho requerer o TERMO DE APROVAÇÃO, conforme disposto na Resolução nº | 029/2019/CONSUNI/UFAM, de acordo com a documentação citada | abaixo, para fins de:      |
|                        | Progressão de Docente                                                  |                                                            |                            |
|                        | Promoção de Docente                                                    |                                                            |                            |
|                        | 1. Identificação do (a) Servidor (a):                                  |                                                            |                            |
|                        | Nome do (a) Servidor (a):                                              |                                                            |                            |
|                        |                                                                        |                                                            |                            |
|                        | SIAPE:                                                                 |                                                            |                            |
|                        |                                                                        |                                                            |                            |
|                        | Cargo:                                                                 |                                                            |                            |
|                        |                                                                        |                                                            |                            |
|                        | Classe:                                                                |                                                            |                            |
|                        |                                                                        |                                                            |                            |
|                        | Nível:                                                                 |                                                            |                            |
|                        |                                                                        |                                                            |                            |
|                        | Lotação:                                                               | Ativar                                                     | o Windows                  |
|                        |                                                                        | Acesse C                                                   | onfigurações para ativar o |

Passo 6: Preencha com os dados requeridos.

DE FEDERAL DO AMAZONAS

| <u>थ</u> ।                 | Para saber+ Menu Pesquisa CAC                                                                                                    | ▼ == N 2 / 3 |
|----------------------------|----------------------------------------------------------------------------------------------------|--------------|
| ] 23105.010830/2020-24 🥑 🖪 | Nível pleiteado:                                                                                                    |              |
| P Consultar Andamento      |                                                                                                    |              |
|                            | Intersticio pleiteado:                                                                                                    |              |
|                            |                                                                                                    |              |
|                            | 2. Documentação que deve compor o Processo – Progressão/Promoção das Classe B, C e D:                                                                                                    |              |
|                            | 2.1 Portaria de Progressão/Promoção do nível anterior;                                                                                                    |              |
|                            | 2.2 Atas de Aprovação dos Relatórios Individuais de Trabalho/RIT do interstício pleiteado;                                                                                                    |              |
|                            | 2.3 termo de Aprovação,<br>2.4 Cópia do Diploma de Doutorado para PROMOÇÃO de ASSOCIADO.                                                                                                    |              |
|                            | 3. Documentação que deve compor o Processo - Promoção de TITULAR (Solicitado pela CPPD):                                                                                                    |              |
|                            | 3.1 Portaria de Progressão do nível anterior;                                                                                                    |              |
|                            | 3.2 Relatórios Individuais de Trabalho/RIT do interstício pleiteado;                                                                                                    |              |
|                            | 3.3 reinio de Aprovação do Rin,<br>3.4 Relatório de Atividades para Avaliação de Desempenho (recomenda-se que o docente estruture o relatório de atividades acadêmicas no tempo de efetivo exercício ou por um p            | eríodo       |
|                            | que seja possível comprovar excelência e especial distinção no Ensino, na Pesquisa, Extensão ou Gestão, nos termos dos Art.8 e Art.10 da Resolução N°029/2019);                                                             | _            |
|                            | 3.5 Parecer da Comissão Permanente de Pessoal Docente/CPPD (solicitado pela CAC/DDP/PROGESP);                                                                                                    | _            |
|                            |                                                                                                    |              |
|                            | 4. INFORMAÇÕES IMPORTANTES (LEITURA OBRIGATÓRIA)                                                                                                    |              |
|                            | 1. O pedido será de inteira responsabilidade do interessado (§1º, Art. 5º da Resolução nº. 029/2019/CONSUNI/UFAM);                                                                                                    |              |
|                            | 2. O curso de Doutorado (para Promoção de Associado) será considerado somente se credenciado pelo Conselho Nacional de Educação e, quando realizado no externa alidad                                                       | o por        |
|                            | instituição nacional competente, conforme §6º, Art. 12 da Lei nº 12.7 (2/2012;<br>3. Os documentos apresentados deverão ser autenticados eletronicamente, via SEI, por servidor público federal que não seia o interessado. |              |
|                            | Ativar a Windows                                                                                                    |              |
|                            | Auvar o windows                                                                                                    | Voltar       |
|                            | Acesse Cont <del>igurações para</del>                                                                                                    | Guivel *     |

Passo 7: Ao final do preenchimento, clique em "Confirmar Dados".

| 105.010830/2020-24 <i>e</i> €<br>Requerimento do Termo de Aprovação: | Prog. 🔆 🐼 🐼 🖉 🏹 .                     | × 🕼 💋 🦦 🗟 🕺                                                                                      |
|----------------------------------------------------------------------|---------------------------------------|--------------------------------------------------------------------------------------------------|
| nsultar Andamento                                                    |                                       | Requerimento do Termo de Aprovação: Prog./Promoç 0184211                                         |
|                                                                      | <br>Ao:                               |                                                                                                  |
|                                                                      | Chefe do Departamento                 | 🚾 SEI - Assinatura de Documento - Google Chrome — 🗌 🗙                                            |
|                                                                      |                                       | 🔒 sei.ufam.edu.br/controlador.php?acao=documento_assinar&acao_origem=arvore_visualizar&id_proc 💁 |
|                                                                      | fins de:                              | Assinatura de Documento                                                                          |
|                                                                      | Promoção de Docente                   | Assinar                                                                                          |
|                                                                      | 1. Identificação do (a) Servidor (a): | Órgão do Assinante:                                                                              |
|                                                                      | Nome do (a) Servidor (a):             | UFAM                                                                                             |
|                                                                      | Beltrano                              | Assinante:                                                                                       |
|                                                                      |                                       | Isabelle de Oliveira Cardoso                                                                     |
|                                                                      | SIAPE:                                | Cargo / Eunção:<br>Assistente em Administração                                                   |
|                                                                      | 1234567                               |                                                                                                  |
|                                                                      | Cargo:                                | Senha ou Certificado Digital 🚺                                                                   |
|                                                                      | Professor                             |                                                                                                  |
|                                                                      | Classe:                               |                                                                                                  |
|                                                                      | d                                     |                                                                                                  |
|                                                                      | u                                     |                                                                                                  |
|                                                                      | Nível:                                |                                                                                                  |
|                                                                      | iv                                    | Ativar o Windowe                                                                                 |
|                                                                      | Lotação:                              | Advar o windows                                                                                  |

Passo 8: Assine eletronicamente o seu requerimento clicando em "Assinar Documento".

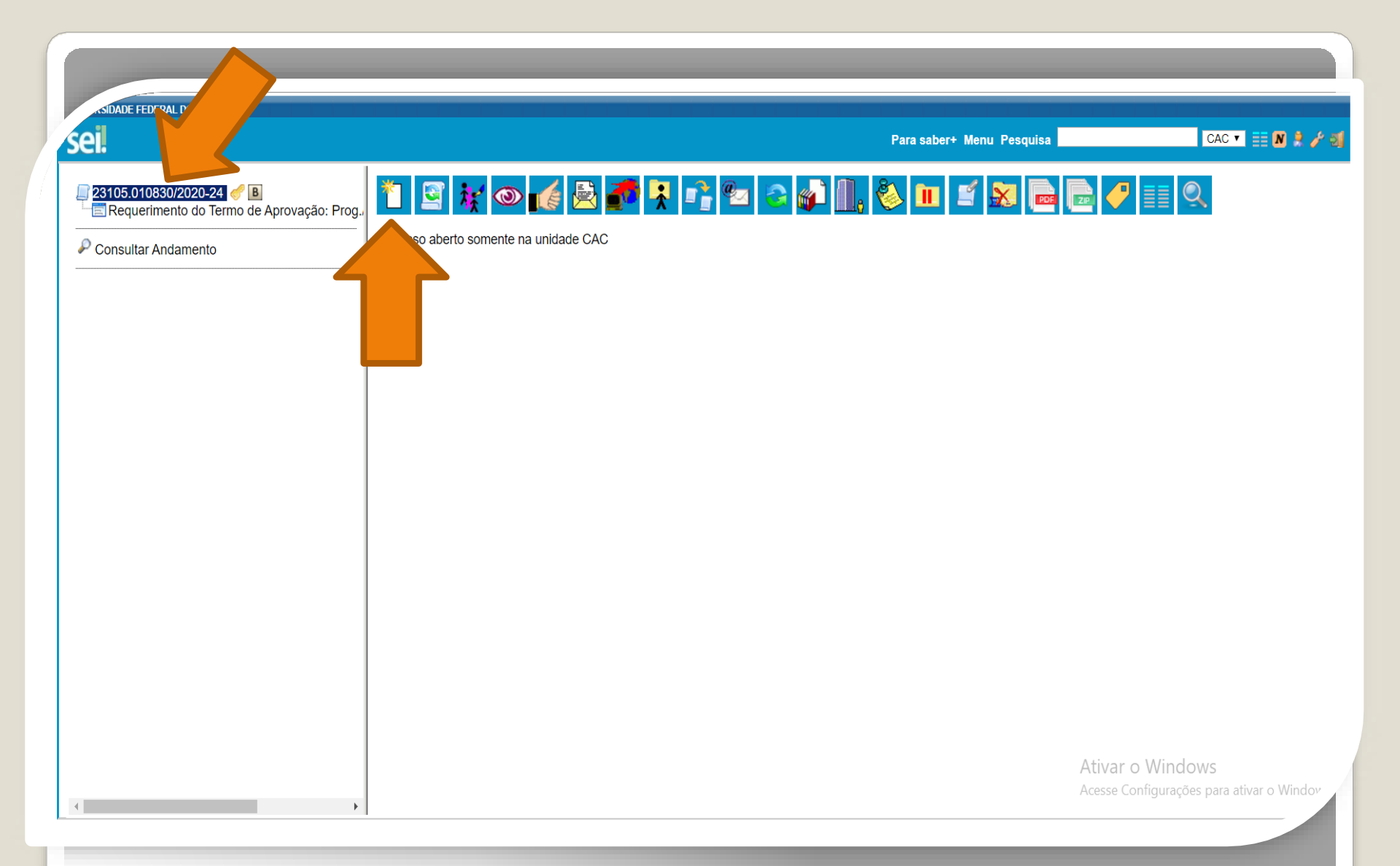

**Passo 9:** Clique no número do processo para voltar aos ícones principais. Clique no ícone "Incluir Documento" para anexar os documentos requisitados pela Resolução nº 029/2019.

FEDERAL DO AMAZONAS CAC 🔻 🔡 N 🌲 🥜 到 Para saber+ Menu Pesquisa 23105.010830/2020-24 🍼 🖪 Gerar Documento 🔄 Requerimento do Termo de Aprovação: Prog. Escolha o Tipo do Documento: 🔍 Consultar Andamento Externo Anexo Boletim de Frequência - PROGESP Certificado Comissão de Avaliação de Estágio Probatório Declaração Despacho Ficha de Acompanhamento de Tutoria Ficha de Avaliação de Estágio Probatório Formulário de Contagem de Tempo de Contribuição (Formulário) Formulário de Incentivo à Qualificação - TAE (Formulário) Formulário de Progressão por Capacitação - TAE (Formulário) Formulário de Substituição de Função de Confiança (Formulário) Ofício Plano de Atividades do Servidor Portaria Requerimento do Termo de Aprovação: Prog./Promoç. (Formulário) Situação Funcional - Estágio Probatório Solicitação de Certidão de Tempo de Contribuição (Formulário) Solicitação de Exoneração (Formulário) Solicitação de Material de Consumo ou Permanente Tabulação de Avaliação de Estágio Probatório

Passo 10: Selecione o tipo de documento "Externo". Nesse passo, você incluirá a Portaria da sua última Progressão. DE FEDERAL DO AMAZONAS

]23105.010830/2020-24 🦪 🖪

Consultar Andamento

🔄 Requerimento do Termo de Aprovação: Prog.

CAC 🔻 🧮 N 🤶 🥜 到 Para saber+ Menu Pesquisa **Registrar Documento Externo** Confirmar Dados Voltar Data do Documento: v 26/10/2018 A data deve ser a de emissão do documento, e não a de inclusão no Processo SEI.

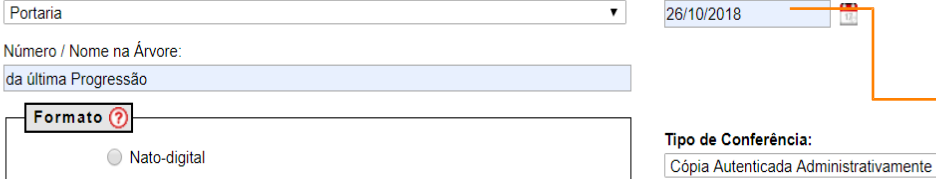

020.1.a - LEGISLAÇÃO (Normas, Regulamentações, Diretrizes, Estatutos, Regulamentos, Procedimentos, Estudos e/ou Decisões de Caráter Geral)

Digitalizado nesta Unidade

Tipo do Documento:

Interessados:

Classificação por Assuntos:

Observações desta unidade:

Nível de Acesso

Remetente:

| octa Unidado |  |  |
|--------------|--|--|

v

servidor

do

Docente.

Nome

. \$ 😭

 $\overline{\mathbf{v}}$ 

*P* 📝

*>*× . 會 🜷

🔎 📝 🗙

<u>Acesse Configuraç</u>ões para ativar o Windr

Ŧ

Passo 11: Registre o documento externo com os dados requeridos.

| 05.010830/2020-24 🖋 B                     | Digitalizado nesta Unidade                       |                     |           |         |                                      |                                  |
|-------------------------------------------|--------------------------------------------------|---------------------|-----------|---------|--------------------------------------|----------------------------------|
| equerimento do Termo de Aprovação: Prog., | Remetente:                                       |                     | _         |         |                                      |                                  |
| sultar Andamento                          | Interessados:                                    |                     |           |         |                                      | • • •                            |
|                                           |                                                  |                     |           |         |                                      |                                  |
|                                           |                                                  |                     |           |         |                                      |                                  |
|                                           | Classificação por Ass <u>u</u> ntos:             |                     |           |         |                                      | •                                |
|                                           |                                                  |                     |           |         |                                      | A P X                            |
|                                           |                                                  |                     |           |         |                                      | <b>A</b>                         |
|                                           | Observações desta unidade:                       |                     |           |         |                                      |                                  |
|                                           |                                                  |                     |           |         |                                      |                                  |
|                                           |                                                  |                     |           |         | ζ                                    |                                  |
|                                           | Nivel de Acesso                                  |                     |           |         |                                      |                                  |
|                                           | Sigiloso                                         | Restrito            |           | Público |                                      |                                  |
|                                           | Anexar Arquivo:                                  |                     |           |         |                                      |                                  |
|                                           | Esconer arquivo Portana da uturna progressao.por |                     |           |         | Lista de Anexos (1 registi           |                                  |
|                                           | Nome                                             | Data                | Tamanho   | Usuário | Unidade Ações                        |                                  |
|                                           | Portaria da ultima progressão.pdf                | 14/05/2020 18:21:40 | 408.42 Kb |         |                                      |                                  |
|                                           |                                                  |                     |           |         | Ativar o vvi<br>Acesse Conf <b>L</b> | nciows<br>nfirmar Dados Voltar W |
| ۱                                         |                                                  |                     |           |         |                                      | 5 1                              |

Passo 12: Selecione o Nível de Acesso "Público". Escolha o arquivo que você anexará. Então, clique em "Confirmar Dados".

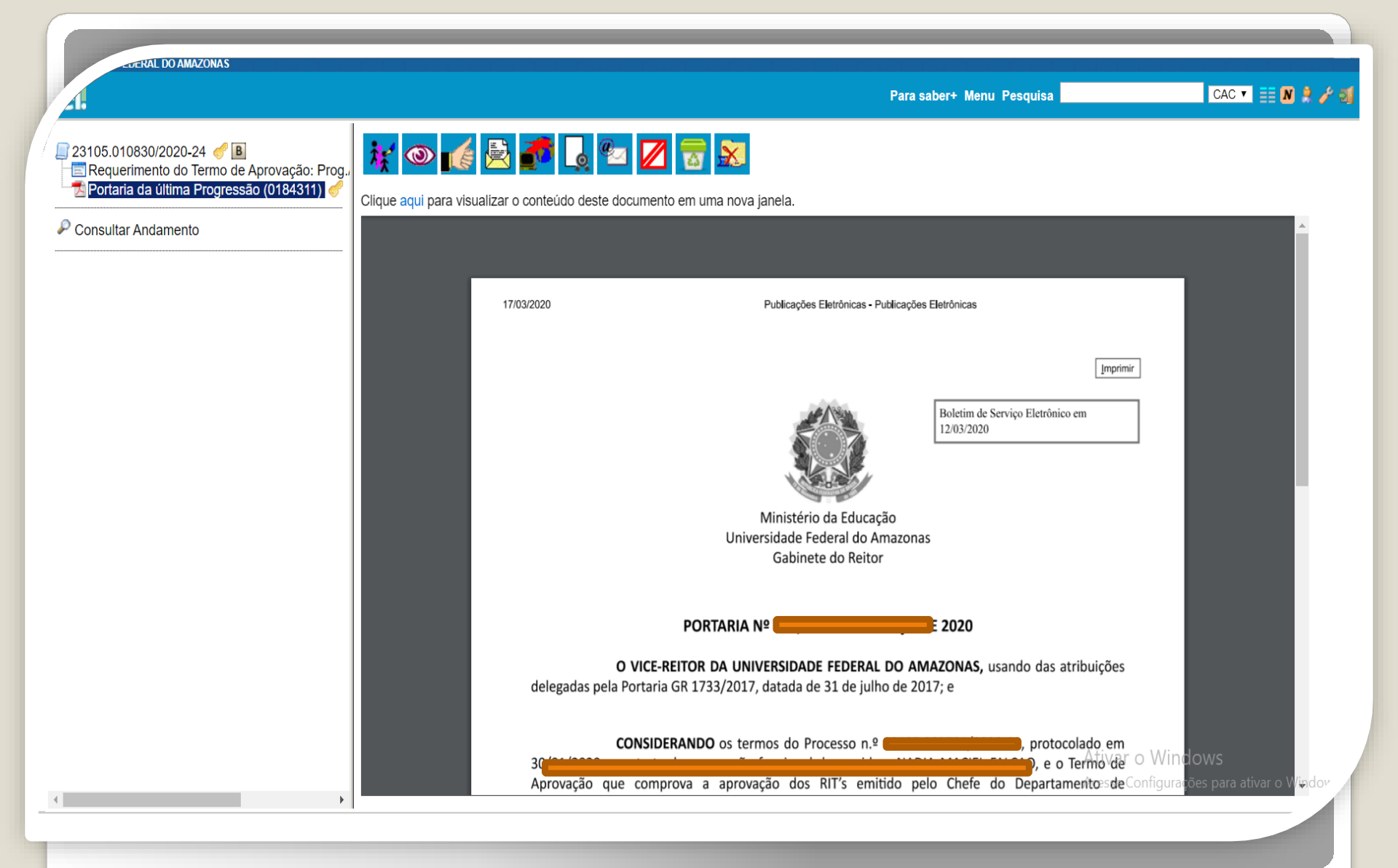

Modelo de Portaria anexa a um Processo.

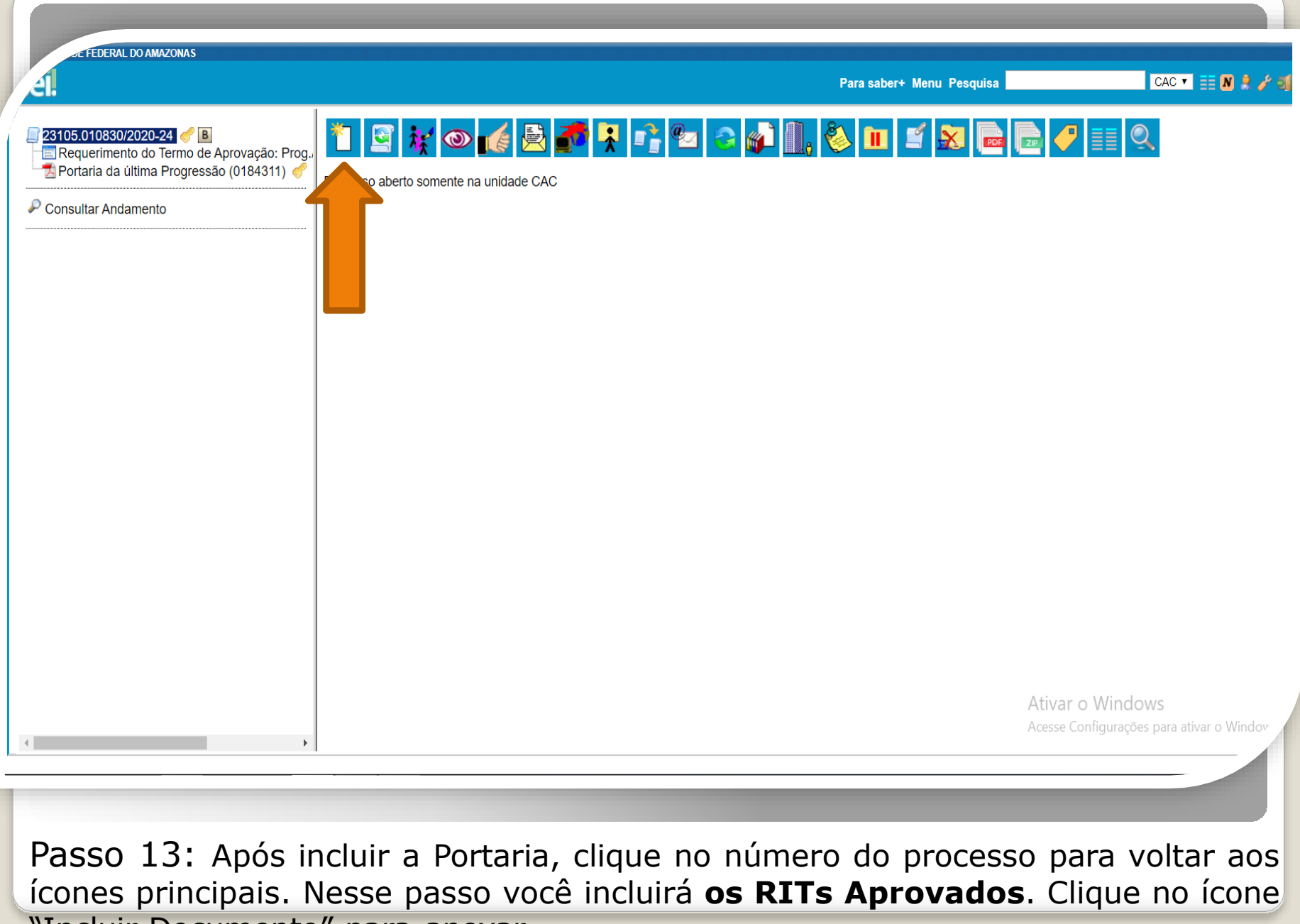

"Incluir Documento" para anexar.

FEDERAL DO AMAZONAS

Para saber+ Menu Pesquisa CAC 🔻 🧮 N 🦂 🥜 到 23105.010830/2020-24 🥑 🖪 **Gerar Documento** 🔄 Requerimento do Termo de Aprovação: Prog. Escolha o Tipo do Documento: 🔍 📆 Portaria da última Progressão (0184311) 🦪 Consultar Andamento Externo Anexo Boletim de Frequência - PROGESP Certificado Comissão de Avaliação de Estágio Probatório Declaração Despacho Ficha de Acompanhamento de Tutoria Ficha de Avaliação de Estágio Probatório Formulário de Contagem de Tempo de Contribuição (Formulário) Formulário de Incentivo à Qualificação - TAE (Formulário) Formulário de Progressão por Capacitação - TAE (Formulário) Formulário de Substituição de Função de Confiança (Formulário) Ofício Plano de Atividades do Servidor Portaria Requerimento do Termo de Aprovação: Prog./Promoç. (Formulário) Situação Funcional - Estágio Probatório Solicitação de Certidão de Tempo de Contribuição (Formulário) Solicitação de Exoneração (Formulário) Ativar o Windows Solicitação de Material de Consumo ou Permanente Tabulação de Avaliação de Estágio Probatório

**Passo 14:** Selecione o tipo de documento "Externo" para incluir os RITs Aprovados.

FEDERAL DO AMAZONAS

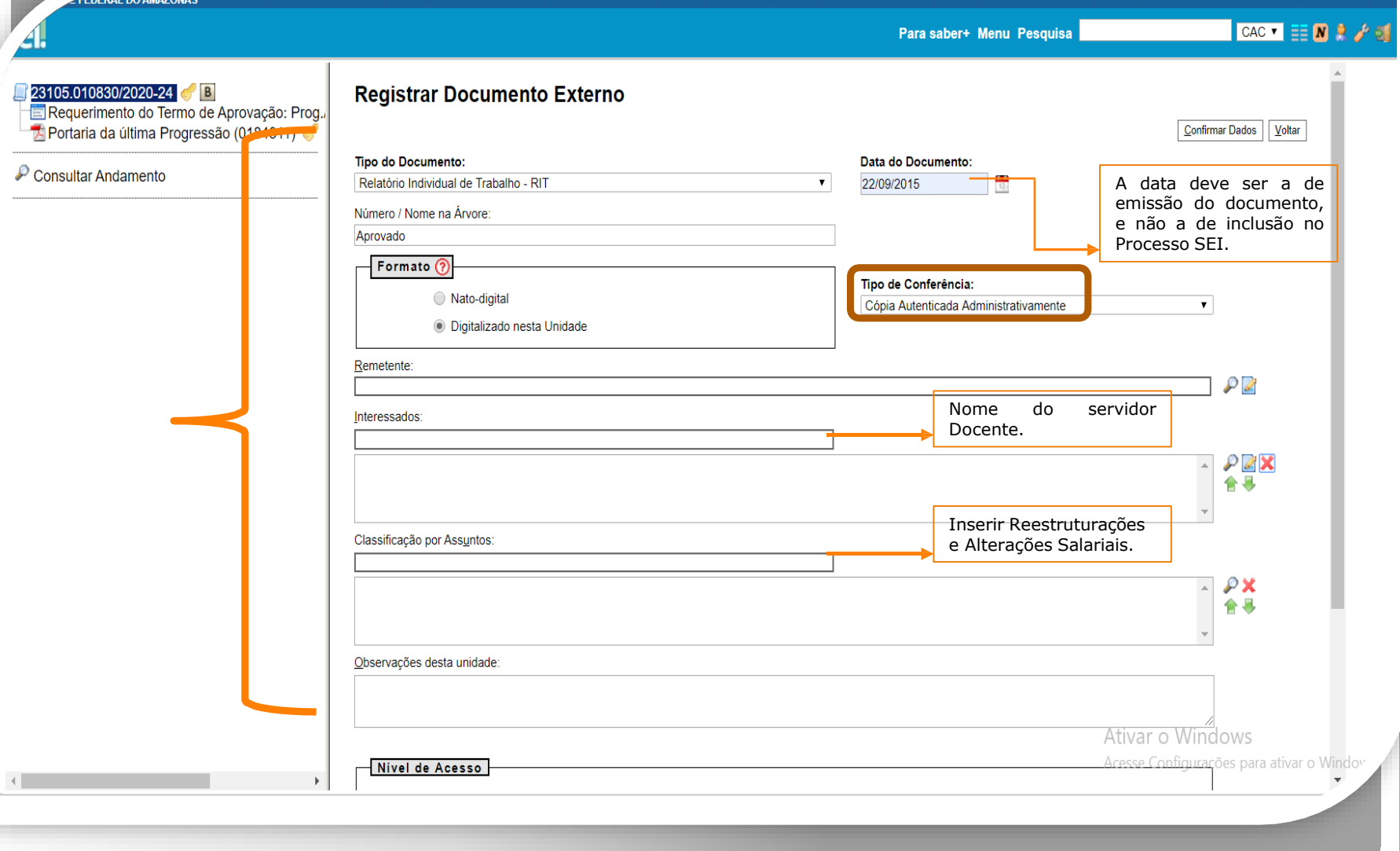

Passo 15: Registre o Documento Externo com os dados requeridos, atentando para o "Tipo de Conferência: Cópia Autenticada Administrativamente", uma vez que será necessário que outro servidor autentique eletronicamente os RITs.

| ā 3.0.11                                                                                |                                      |                     | Para saber+ Menu Pesquisa | CAC 🕶 🧮 N 🎗 🥖 |
|-----------------------------------------------------------------------------------------|--------------------------------------|---------------------|---------------------------|---------------|
| 3105 010830/2020-24 🥜 🖪                                                                 | Digitalizado nesta Unidade           |                     |                           | ▲             |
| Requerimento do Termo de Aprovação: Prog.,<br>Portaria da última Progressão (0184311) 🦿 | <u>R</u> emetente:                   |                     |                           |               |
| Consultar Andamento                                                                     | Interessados:                        |                     |                           |               |
|                                                                                         | ŀ                                    |                     |                           |               |
|                                                                                         |                                      |                     |                           | <b>▼</b>      |
|                                                                                         | Classificação por Ass <u>u</u> ntos: |                     |                           |               |
|                                                                                         |                                      |                     |                           | A 2×          |
|                                                                                         |                                      |                     |                           |               |
|                                                                                         | Observações desta unidade:           |                     |                           |               |
|                                                                                         |                                      |                     |                           | 1             |
|                                                                                         | Nível de Acesso                      |                     |                           |               |
|                                                                                         | Sigiloso                             | Restrito            | Público                   | - in 1        |
|                                                                                         | Anexar Arquivo:                      |                     |                           |               |
|                                                                                         | Escolher arquivo RITS Aprovados.pdf  |                     |                           |               |
|                                                                                         | Nome                                 | Data                | Tamanho Usuário Unidade   |               |
|                                                                                         |                                      | 14/05/2020 10:17:20 | 3.67 Mb CAC               |               |
|                                                                                         | RITS Aprovados.pdf                   | 14/03/2020 16:17:30 | 0.01 110                  | ~             |

Passo 16: Selecione o Nível de Acesso "Público". Escolha o arquivo que você anexará. Então, clique em "Confirmar Dados".

FEDERAL DO AMAZONAS

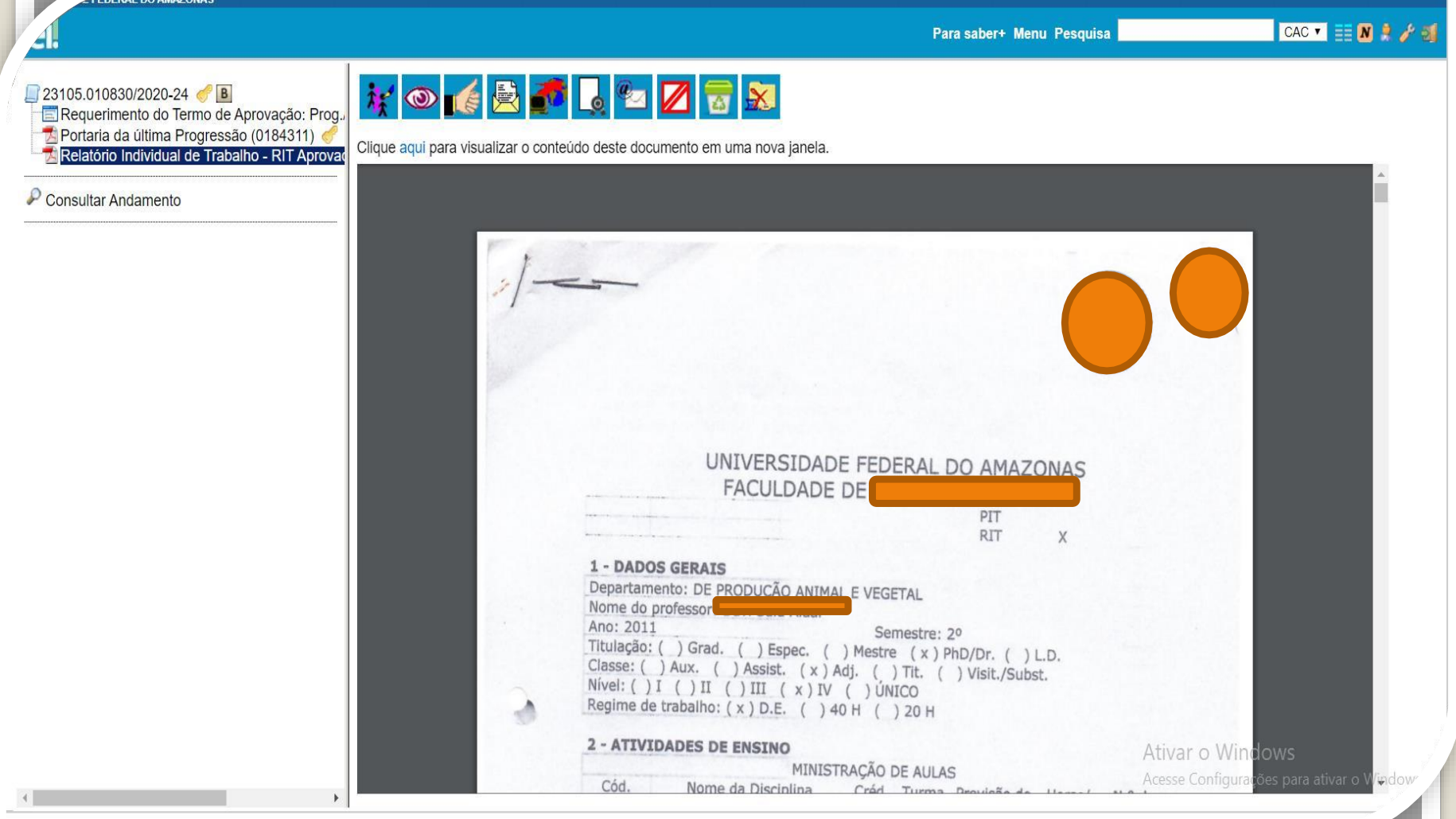

Passo 17: Pronto! Você incluiu os RITs aprovados para Promoção de Titular.

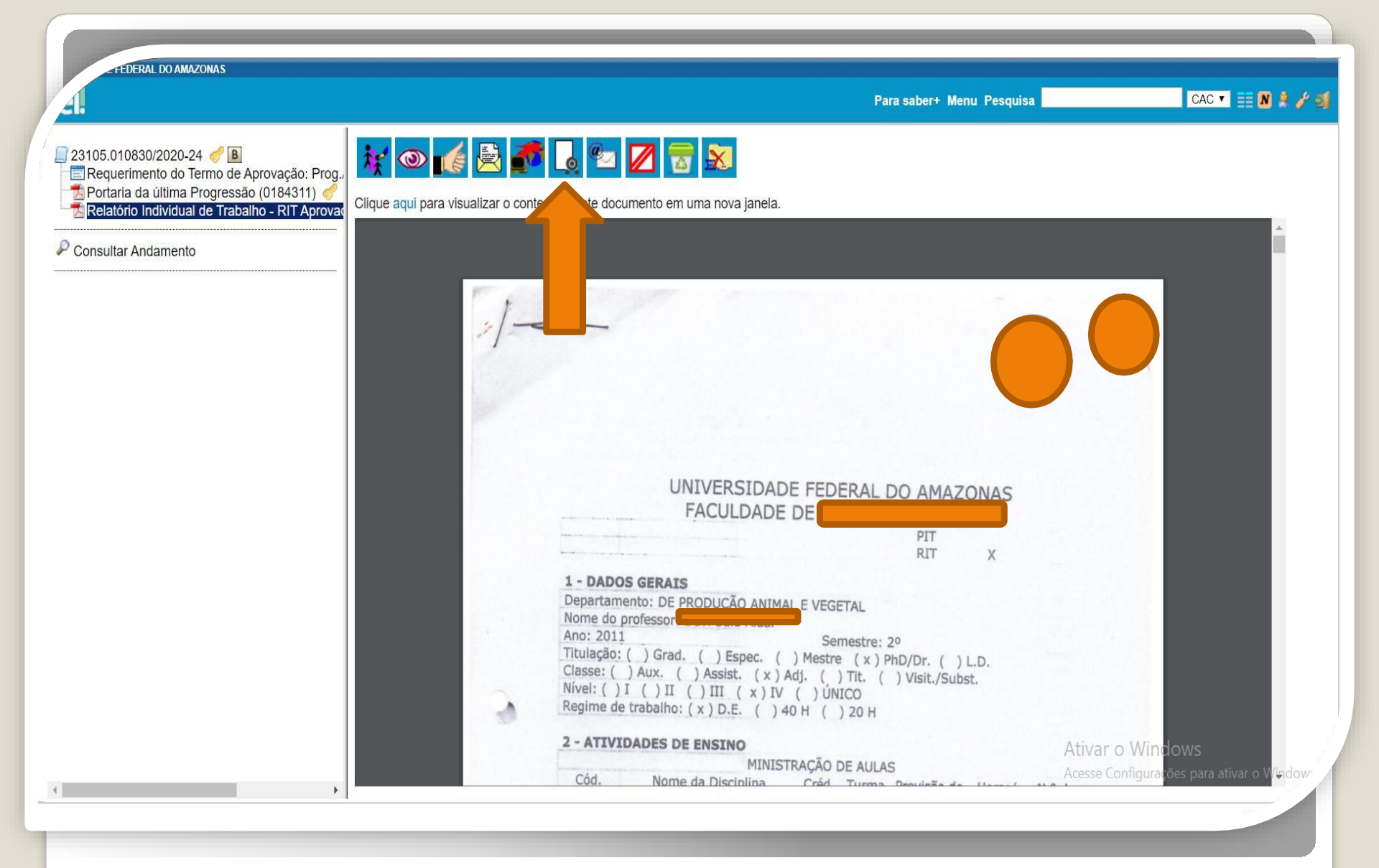

Passo 18: É necessário que um servidor que não seja o interessado Autentique eletronicamente os RITs Aprovados, clicando no ícone "Autenticar Documento".

| FE FEDERAL DO AMAZONAS                                                                                                    | Para saber+ Menu Pesquisa 🛛 🗖 CAC 💌 🧮 🕅 🌲 🥕 🜖                           |
|----------------------------------------------------------------------------------------------------|-------------------------------------------------------------------------|
| ■ 23105.010830/2020-24       ●       ■         ■ Requerimento do Termo de Aprovação: Prog       ●       ●         ● Portaria da última Progressão (0184311)       ●       ●         ● Relatório Individual de Trabalho - RIT Aprovação       so at | 2 🚰 🧏 📭 🐿 😂 🔊 🕕 🕉 🖿 🖆 🔊 📾 🕞 🥔 🗐 🍳                                       |
| Consultar Andamento                                                                                                    |                                                                         |
| 4                                                                                                    | Ativar o Windows<br>Acesse Configurações para ativar o Windov           |
|                                                                                                    |                                                                         |
| Passo 19: O próximo passo<br>Avaliação de desempenho. Cli                                                                                                    | é inserir o Relatório de Atividades para<br>que em "Inserir Documento". |

ADE FEDERAL DO AMAZONAS

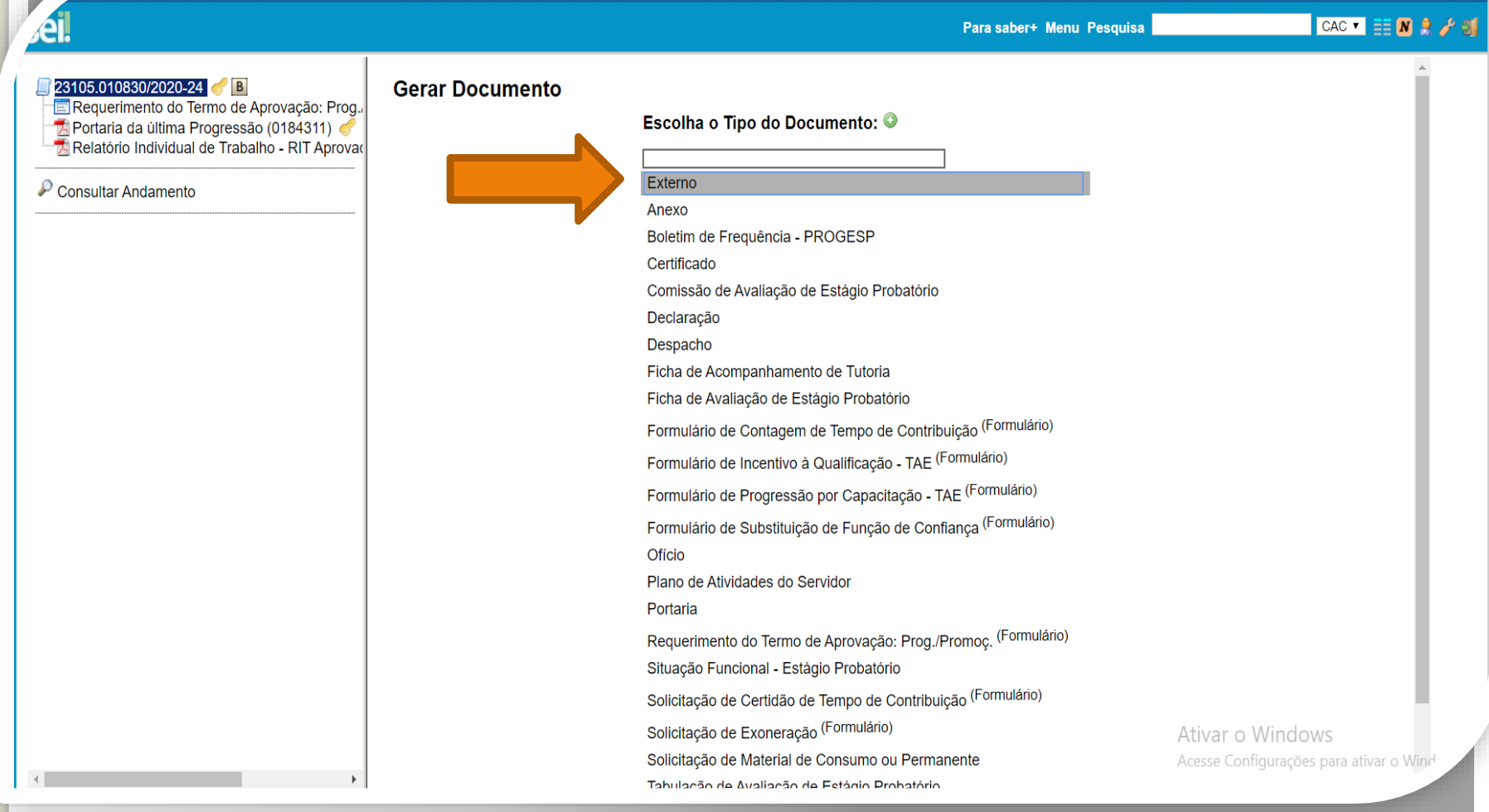

Passo 20: Selecione o tipo de documento "Externo".

|                                                                                         |                                                                                 | Para saber+ Menu Pesquisa                                       | CAC 🔻 🧮 N                               |
|-----------------------------------------------------------------------------------------|---------------------------------------------------------------------------------|-----------------------------------------------------------------|-----------------------------------------|
| 010830/2020-24 🦪 B<br>querimento do Termo de Aprovação: Prog.,                          | Registrar Documento Externo                                                     |                                                                 | Configure Darlas Voltas                 |
| taria da ultima Progressao (00000011) (*<br>latório Individual de Tabalho - RIT Aprovac | Tipo do Documento:                                                              | Data do Documento:                                              |                                         |
|                                                                                         | Relatório de Atividades                                                         | ▼ 30/04/2020 <b>*</b>                                           |                                         |
| ultar Andamento                                                                         | Número / Nome na Ánvore:                                                        |                                                                 |                                         |
|                                                                                         | para Avaliação de Desempenho                                                    |                                                                 |                                         |
|                                                                                         |                                                                                 |                                                                 |                                         |
|                                                                                         | Formato                                                                         | Tipo de Conferência:                                            |                                         |
|                                                                                         | Nato-digital                                                                    | Cópia Autenticada Administrativamente                           | •                                       |
|                                                                                         | Digitalizado nesta Unidade                                                      |                                                                 |                                         |
|                                                                                         | Demokrater                                                                      |                                                                 |                                         |
|                                                                                         | <u>R</u> emetente.                                                              |                                                                 |                                         |
|                                                                                         |                                                                                 | Nevee de escrider                                               |                                         |
|                                                                                         | interessados:                                                                   |                                                                 |                                         |
|                                                                                         |                                                                                 |                                                                 | 0 🕞 💙                                   |
|                                                                                         |                                                                                 |                                                                 |                                         |
|                                                                                         |                                                                                 |                                                                 |                                         |
|                                                                                         | Classificação por Ascuntos:                                                     | Inserir Reestruturaçõ                                           | es                                      |
|                                                                                         |                                                                                 | e Alterações Salariais                                          | i.                                      |
|                                                                                         | 022.11 - PROMOVIDOS PELA INSTITUIÇÃO (inclusive Propostas, Estudos, Editais, Pr | rogramas, Relatórios Finais, Exemplares Únicos de Exercícios, R | elação de Pa 🔺 🔎 💥                      |
|                                                                                         |                                                                                 |                                                                 | ٠                                       |
|                                                                                         |                                                                                 |                                                                 | -                                       |
|                                                                                         | Observações desta unidade:                                                      |                                                                 |                                         |
|                                                                                         |                                                                                 |                                                                 |                                         |
|                                                                                         |                                                                                 |                                                                 |                                         |
|                                                                                         |                                                                                 | Ativ                                                            | /ar o Windows                           |
|                                                                                         | Nivel de Asesse                                                                 | Aces                                                            | <u>se Configurações para ativar o W</u> |
| • • • •                                                                                 | INIVEL DE ACESSO                                                                |                                                                 |                                         |

Passo 21: Preencha com os dados requisitados. Atenção para o Tipo de Conferência: Cópia Autenticada Administrativamente, pois o Relatório precisa ser autenticado eletronicamente.

| 5.0.11                                                                                  | Dinitalizado nesta Unidade                   |                     | · · ·    |                 |                                             | -                                               |
|-----------------------------------------------------------------------------------------|----------------------------------------------|---------------------|----------|-----------------|---------------------------------------------|-------------------------------------------------|
| 05.010830/2020-24 🦪 🖪                                                                   |                                              |                     |          |                 |                                             |                                                 |
| Requerimento do Termo de Aprovação: Prog./<br>Portaria da última Progressão (0184311) 🦿 | Remetente:                                   |                     |          |                 |                                             | 1 🖉 📝                                           |
| elatório Individual de Trabalho - RIT Aprovac                                           | Interessados:                                |                     |          |                 |                                             |                                                 |
| sultar Andamento                                                                        |                                              |                     |          |                 |                                             |                                                 |
|                                                                                         |                                              |                     |          |                 | <u>ــــــــــــــــــــــــــــــــــــ</u> |                                                 |
|                                                                                         | Classificação por Assuntos:                  |                     |          |                 | -                                           |                                                 |
|                                                                                         |                                              |                     |          |                 |                                             |                                                 |
|                                                                                         |                                              |                     |          |                 |                                             | <b>PX</b>                                       |
|                                                                                         |                                              |                     |          |                 | -                                           |                                                 |
|                                                                                         | Observações desta unidade:                   |                     |          |                 |                                             | ·                                               |
|                                                                                         |                                              |                     |          |                 |                                             |                                                 |
|                                                                                         |                                              |                     |          |                 | ,                                           | 4                                               |
|                                                                                         | Nível de Acesso                              |                     |          |                 |                                             |                                                 |
|                                                                                         | Siailoso                                     | Restrito            |          | Público         |                                             |                                                 |
|                                                                                         |                                              |                     |          |                 |                                             | •                                               |
|                                                                                         |                                              |                     |          |                 |                                             |                                                 |
|                                                                                         | Escolher arquivo RELATORIO DE ATIVIDADES.pdf |                     |          | Lista di        | Anovos (1 rogic                             |                                                 |
|                                                                                         | Nome                                         | Data                | Tamanho  | Usuário Unidade | Anexos (Tregis<br>Ações                     |                                                 |
|                                                                                         | RELATÓRIO DE ATIVIDADES.pdf                  | 14/05/2020 18:09:41 | 211.2 Kb | CAC             | ×                                           | 7                                               |
|                                                                                         |                                              |                     |          | 1               | Ativar o <u>Win</u>                         | dows                                            |
|                                                                                         |                                              |                     |          | /               | Acesse Configura                            | rmar Dados   Voltar<br>ções para lativar o Winc |
|                                                                                         |                                              |                     |          |                 |                                             |                                                 |

Passo 22: Selecione o Nível de Acesso "Público". Por fim, clique em "Confirmar Dados".

|                                                                                                    | Para saber+ Menu Po                                                                                                    | esquisa         |   |
|----------------------------------------------------------------------------------------------------|----------------------------------------------------------------------------------------------------|-----------------|---|
| <ul> <li>23105.010830/2020-24 </li> <li>Requerimento do Termo de Aprovação: Prog.</li> <li>Portaria da última Progressão (0184311) </li> <li>Relatório Individual de Trabalho - RIT Aprovação</li> <li>Relatório de Atividades para Avaliação de Dei</li> <li>Consultar Andamento</li> </ul> | r o conterne te documento em uma nova janela.                                                                                                    | (O)             | Í |
|                                                                                                    | Comissão Permanente de Pessoal Docente - CPPD                                                                                                    | UFAM            |   |
|                                                                                                    | Comissão Permanente de Pessoal Docente - CPPD<br>FORMULÁRIO PARA SOLICITAÇÃO DE PROMOÇÃO D<br>1 Identificação do(a) servidor(a):<br>NOME COMPLETO:                                                                                                    | UFAM            |   |
|                                                                                                    | Comissão Permanente de Pessoal Docente - CPPD<br>FORMULÁRIO PARA SOLICITAÇÃO DE PROMOÇÃO D<br>1 Identificação do(a) servidor(a):<br>NOME COMPLETO:<br>REGIME DE TRABALHO:                                                                                                    | UFAM            |   |
|                                                                                                    | Comissão Permanente de Pessoal Docente - CPPD<br>FORMULÁRIO PARA SOLICITAÇÃO DE PROMOÇÃO D<br>1 Identificação do(a) servidor(a):<br>NOME COMPLETO:<br>REGIME DE TRABALHO:<br>CLASSE: NÍVEL:                                                                                                    | UFAM<br>DOCENTE |   |
|                                                                                                    | Comissão Permanente de Pessoal Docente - CPPD<br>FORMULÁRIO PARA SOLICITAÇÃO DE PROMOÇÃO D<br>1 Identificação do(a) servidor(a):<br>NOME COMPLETO:<br>REGIME DE TRABALHO:<br>CLASSE:<br>UNIDADE DE LOTAÇÃO:                                                                                      | UFAM<br>DOCENTE |   |
|                                                                                                    | Comissão Permanente de Pessoal Docente - CPPD<br>FORMULÁRIO PARA SOLICITAÇÃO DE PROMOÇÃO D<br>1 Identificação do(a) servidor(a):<br>NOME COMPLETO:<br>REGIME DE TRABALHO:<br>CLASSE:<br>UNIDADE DE LOTAÇÃO:<br>DEPARTAMENTO/COLEGIADO:                                                           | UFAM<br>DOCENTE |   |
|                                                                                                    | Comissão Permanente de Pessoal Docente - CPPD<br>FORMULÁRIO PARA SOLICITAÇÃO DE PROMOÇÃO D<br>1 Identificação do(a) servidor(a):<br>NOME COMPLETO:<br>REGIME DE TRABALHO:<br>CLASSE:<br>UNIDADE DE LOTAÇÃO:<br>DEPARTAMENTO/COLEGIADO:<br>EMAIL:                                                 | UFAM<br>DOCENTE |   |
|                                                                                                    | Comissão Permanente de Pessoal Docente - CPPD<br>FORMULÁRIO PARA SOLICITAÇÃO DE PROMOÇÃO D<br>1 Identificação do(a) servidor(a):<br>NOME COMPLETO:<br>REGIME DE TRABALHO:<br>CLASSE:<br>UNIDADE DE LOTAÇÃO:<br>DEPARTAMENTO/COLEGIADO:<br>EMAIL:<br>TELEFONE/CELULAR:                            | UFAM<br>DOCENTE |   |
|                                                                                                    | Comissão Permanente de Pessoal Docente - CPPD<br>FORMULÁRIO PARA SOLICITAÇÃO DE PROMOÇÃO D<br>1 Identificação do(a) servidor(a):<br>NOME COMPLETO:<br>REGIME DE TRABALHO:<br>CLASSE:<br>UNIDADE DE LOTAÇÃO:<br>DEPARTAMENTO/COLEGIADO:<br>EMAIL:<br>TELEFONE/CELULAR:<br>INSTERSTICIO PLEITEADO: | UFAM<br>DOCENTE |   |

Passo 23: Após incluir o Relatório de Atividades, outro servidor que não seja o interessado deve Autenticar Eletronicamente o documento, clicando em "Autenticar Documento".

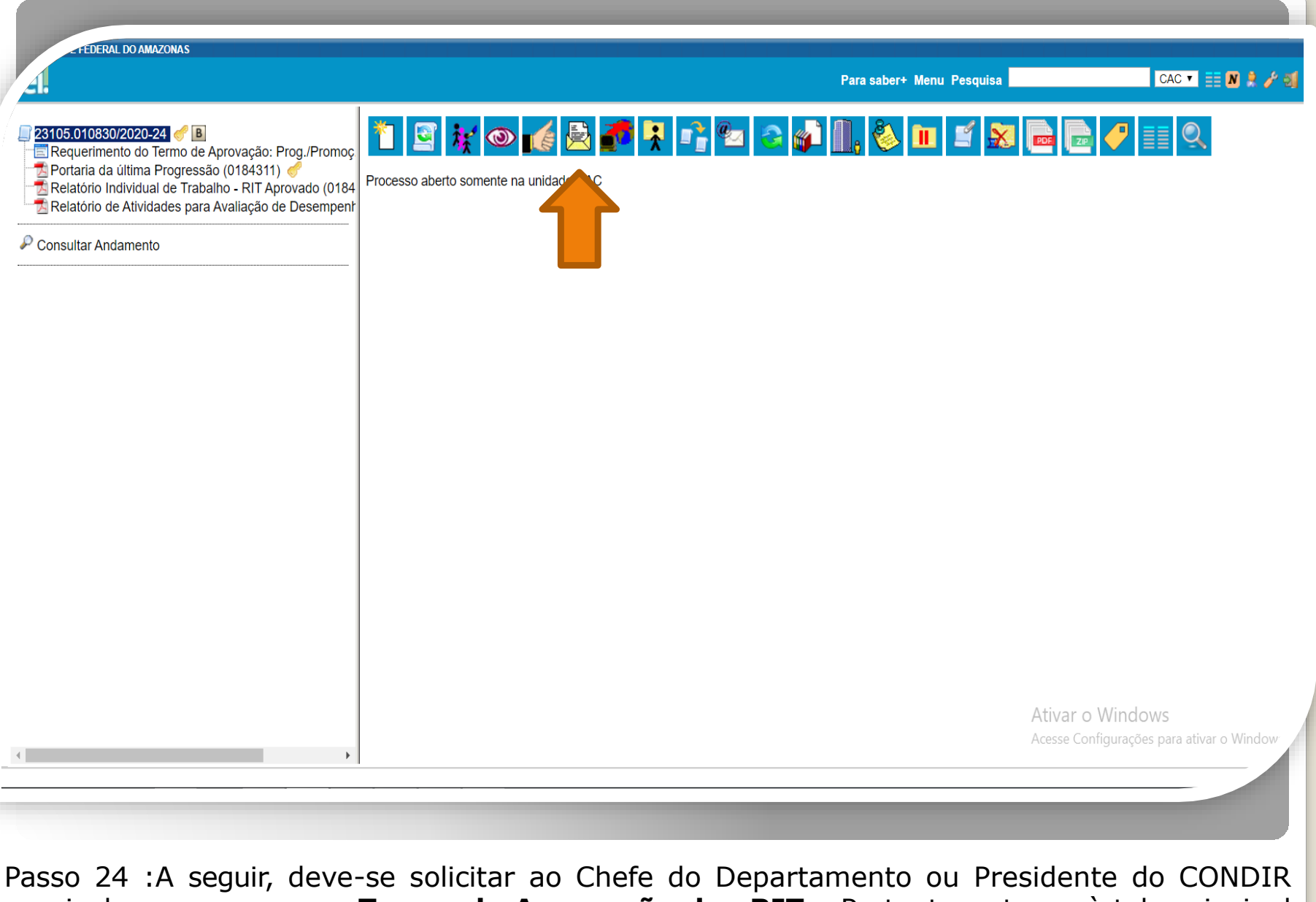

que inclua no processo o **Termo de Aprovação dos RITs**. Portanto, retorne à tela principal do processo, clique no ícone "Enviar Processo" para encaminhar ao referido Chefe ou Presidente.

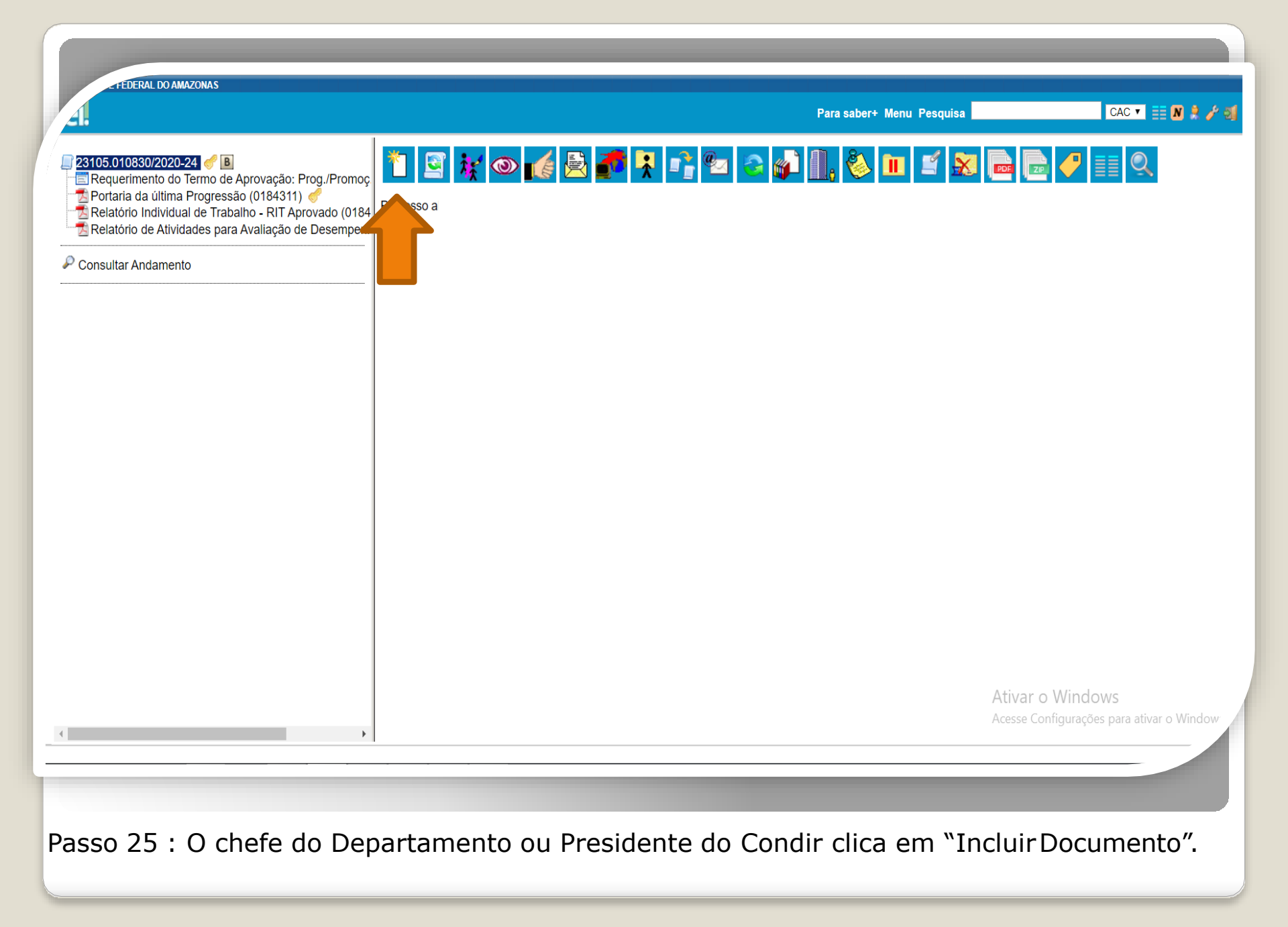

FEDERAL DO AMAZONAS CAC 🔻 📰 N 🤶 🥕 🗐 Para saber+ Menu Pesquisa 4 **Gerar Documento** 23105.010830/2020-24 🥑 🖪 📰 Requerimento do Termo de Aprovação: Prog./Promoç Escolha o Tipo do Documento: O 🔁 Portaria da última Progressão (0184311) 🔁 Relatório Individual de Trabalho - RIT Aprovado (0184 termo 🔁 Relatório de Atividades para Avaliação de Desempent Requerimento do Termo de Aprovação: Prog./Promoç. (Formulário) P Consultar Andamento Termo de Aprovação: Progressão/Promoção de Docente (Formulário) Ativar o Windows Acesse Configurações para ativar o Wi-

Passo 26: Nesse passo, o Chefe do Departamento ou Presidente do CONDIR deve selecionar o documento "Termo de Aprovação: Progressão/Promoção Docente".

FEDERAL DO AMAZONAS

| 41.                                                                                                    | Para saber+                                                                                                    | Menu Pesquisa 🛛 🔀 🖉 🦉                                                                             |
|----------------------------------------------------------------------------------------------------|----------------------------------------------------------------------------------------------------|---------------------------------------------------------------------------------------------------|
| <ul> <li>23105.010830/2020-24</li> <li>B</li> <li>Requerimento do Termo de Aprovação: Prog./Promoç</li> <li>Portaria da última Progressão (0184311)</li> <li>Relatório Individual de Trabalho - RIT Aprendo (o roverta Relatório de Atividades para Avaliação de Desempent</li> </ul> | Gerar Formulário<br>Termo de Aprovação: Progressão/Promoção                                                                                                    | Confirmar Dados Voltar                                                                            |
| P Consultar Andamento                                                                                                    | Eu:                                                                                                    |                                                                                                   |
|                                                                                                    | Chefe do Departamento de/ Presidente do Conselho Diretor da (o) Faculdade/ Instituto de:                                                                                                    |                                                                                                   |
|                                                                                                    | Atesto para fins de comprovação junto ao Processo de Progressão/ Promoção №:<br>                                                                                                    | Nesse ponto, você deve indicar<br>qual sua função (se é Chefe do<br>Departamento ou Presidente do |
|                                                                                                    | que os Relatórios Individuais de Trabalho (RITs) referentes ao interstício de:                                                                                                    | CONDIR. Além disso, deve<br>também informar qual a sua<br>Unidade.                                |
|                                                                                                    | foram avaliados pela Comissão de Avaliação de RITs e aprovados nos Conselhos e/ou Colegiado nos termos o<br>1º RIT (número)/ RIT aprovado conforme ata da reunião ordinária/extraordinária realizada em (data): | ła Resolução № 025/2018 CONSUNI, conforme segue:                                                  |
|                                                                                                    | 2° RIT (número)/ RIT aprovado conforme ata da reunião ordinária/extraordinária realizada em (data):                                                                                                    |                                                                                                   |
|                                                                                                    | 3° RIT (número)/ RIT aprovado conforme ata da reunião ordinária/extraordinária realizada em (data):                                                                                                    |                                                                                                   |
|                                                                                                    | 4° RIT (número)/ RIT aprovado conforme ata da reunião ordinária/extraordinária realizada em (data):                                                                                                    |                                                                                                   |
|                                                                                                    | Justificativa para não aprovação do RIT:                                                                                                    | Ativar o Windows 🔺                                                                                |
| •                                                                                                    |                                                                                                    |                                                                                                   |
|                                                                                                    |                                                                                                    |                                                                                                   |

Passo 27: O Chefe do Departamento ou o Presidente do CONDIR preenche com os dados requeridos.

DE FEDERAL DO AMAZONAS

| Para | saber+ | Menu | Pesquisa |  |
|------|--------|------|----------|--|

CAC 🔻 📑 N 🦂 🥜 😒

| elatório Individual de Trabalho - RIT Aprovado (0184                                                                     |                                                                                                    | Dermo de Aprovação: Prograceão/Promoção de Decento 0196726                                                                                                    |                              |
|----------------------------------------------------------------------------------------------------|----------------------------------------------------------------------------------------------------|----------------------------------------------------------------------------------------------------|------------------------------|
| elatório de Atividades para Avaliação de Desempenh<br>rmo de Aprovação: Progressão/Promoção de Docet<br>sultar Andamento | Eu:<br>Beltrano<br>Chefe do Departamento de/ Pres<br>Ciclano                                                                                                    | Assinatura de Documento - Google Chrome<br>ufam.edu.br/sei/controlador.php?acao=documento_assinar&acao_origem=arvore                                             | – □ X<br>_visualizar&id_proc |
|                                                                                                    | Atesto para fins de comprovação<br>23105                                                                                                    | Assinatura de Documento                                                                                                    | <b>^</b>                     |
|                                                                                                    | <ul> <li>de interesse do (a) docente:<br/>Silvano</li> <li>que os Relatórios Individuais de<br/>12/34/56 a 12/34/56</li> <li>foram avaliados pela Comissão de<br/>segue:</li> <li>1° RIT (número)/ RIT aprovado c<br/>12/34/56 a 12/34/56</li> <li>2° RIT (número)/ RIT aprovado c<br/>12/34/56 a 12/34/56</li> <li>3° RIT (número)/ RIT aprovado c<br/>12/34/56 a 12/34/56</li> </ul> | Órgão do Assinante:<br>UFAM ▼<br>Assinante:<br>Isabelle de Oliveira Cardoso<br>Cargo / Eunção:<br>Assistente em Administração<br>Senha ou Certificado Digital () | <u>A</u> ssinar<br>,rme      |
|                                                                                                    | 4° RIT (número)/ RIT aprovado c<br>12/34/56 a 12/34/56                                                                                                    | At                                                                                                    | ivar o Windows               |

Passo 28: O Termo de Aprovação deve ser assinado eletronicamente pelo Chefe do Departamento ou Presidente do CONDIR.

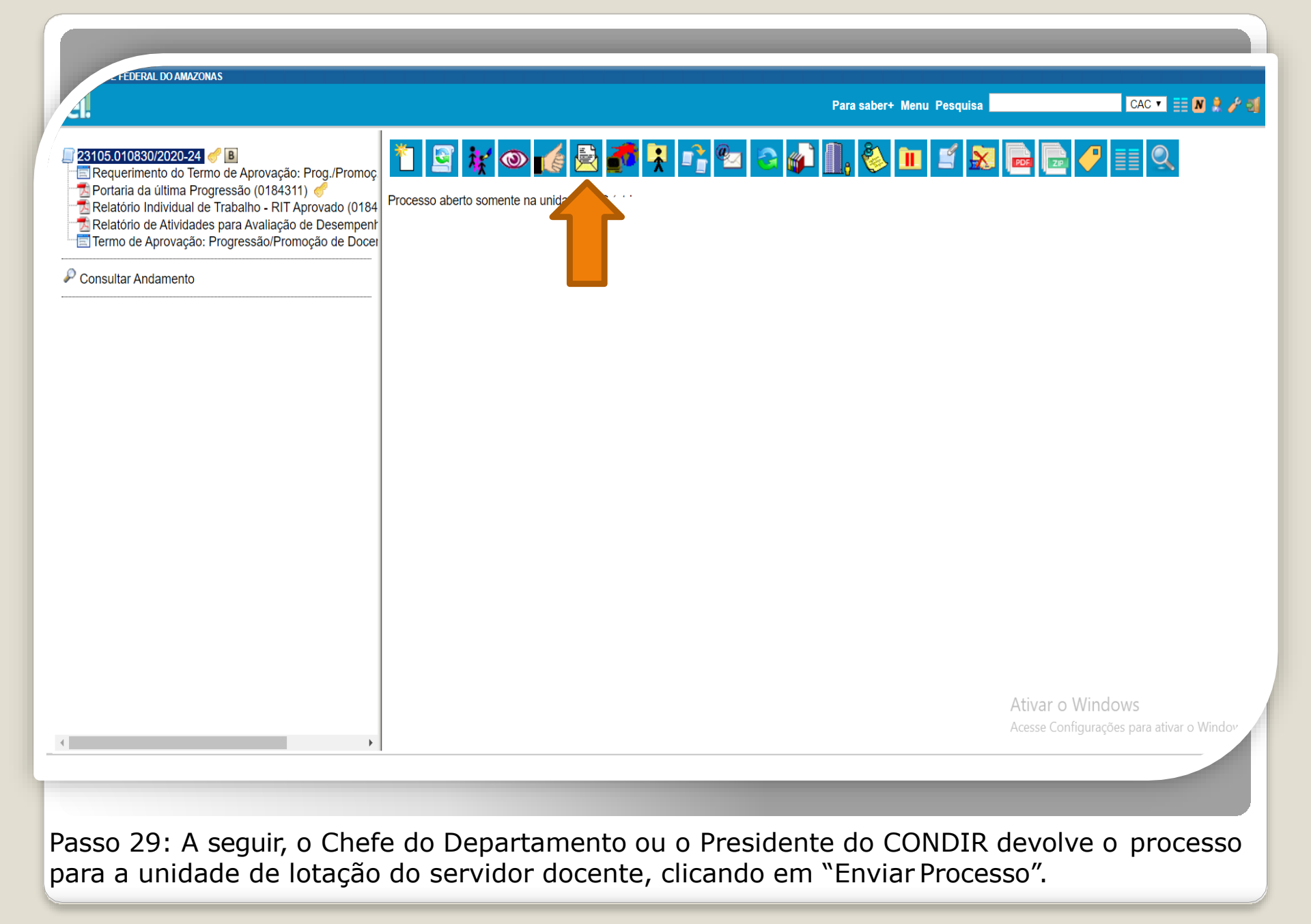

FEDERAL DO AMAZONAS

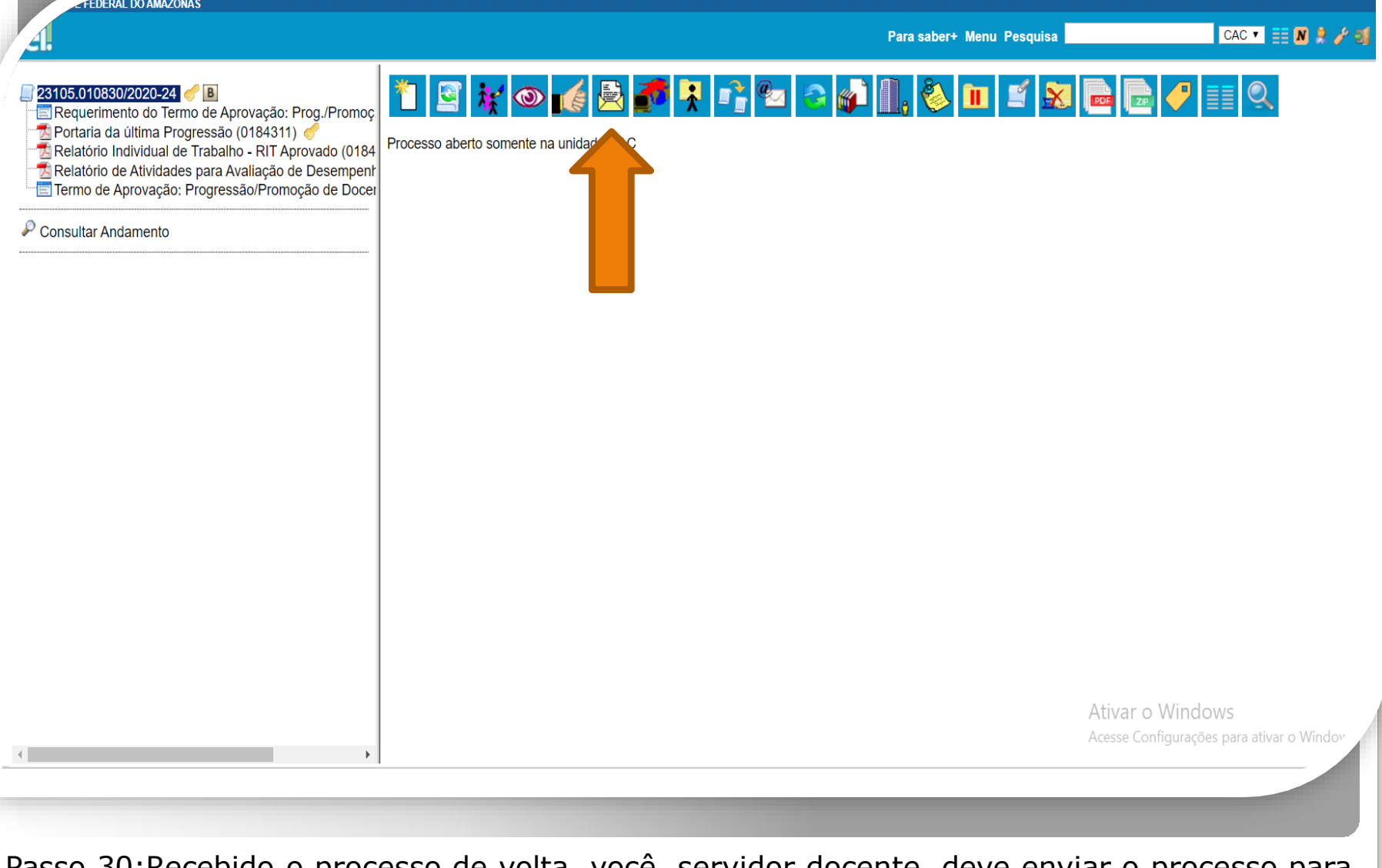

Passo 30:Recebido o processo de volta, você, servidor docente, deve enviar o processo para a Direção da sua unidade, para as devidas providências, clicando no ícone "Enviar Processo".

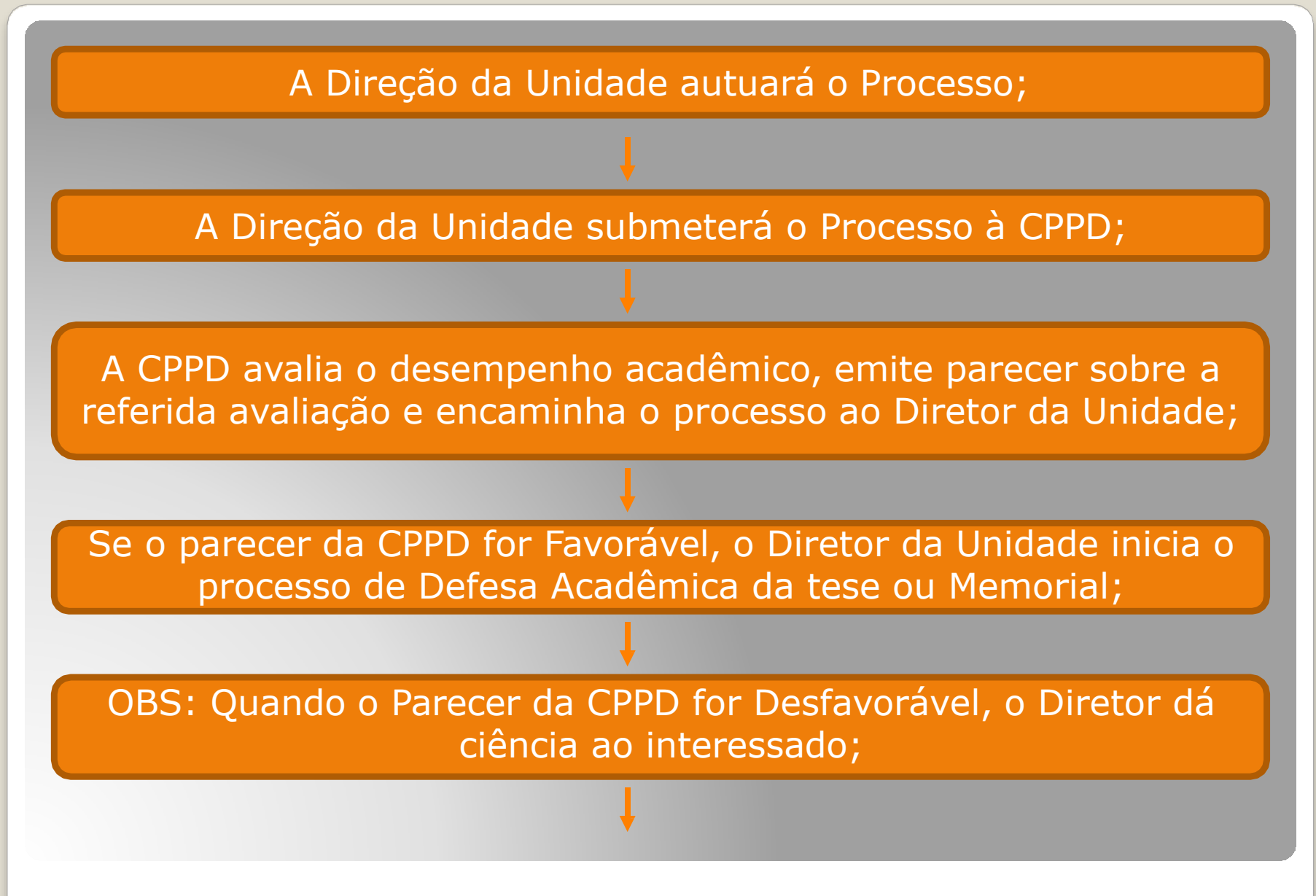

Procedimentos para Promoção Titular, segundo Resolução nº 029/2019.

O Diretor da unidade encaminhará o Processo à Reitoria com lista de sugestões de nomes para Compor a Comissão Especial de Avaliação (quando aprovada pela CPPD);

Após elaborada e publicada a Portaria de Composição de Comissão Especial de Avaliação, a Reitoria devolverá o processo à unidade do servidor docente;

A Unidade tomará as providências necessárias para a realização da Defesa;

Após a Defesa, a Unidade deverá anexar no Processo a Ata da Comissão Especial aprovando o Memorial.

Procedimentos para Promoção Titular, segundo Resolução nº 029/2019.

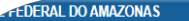

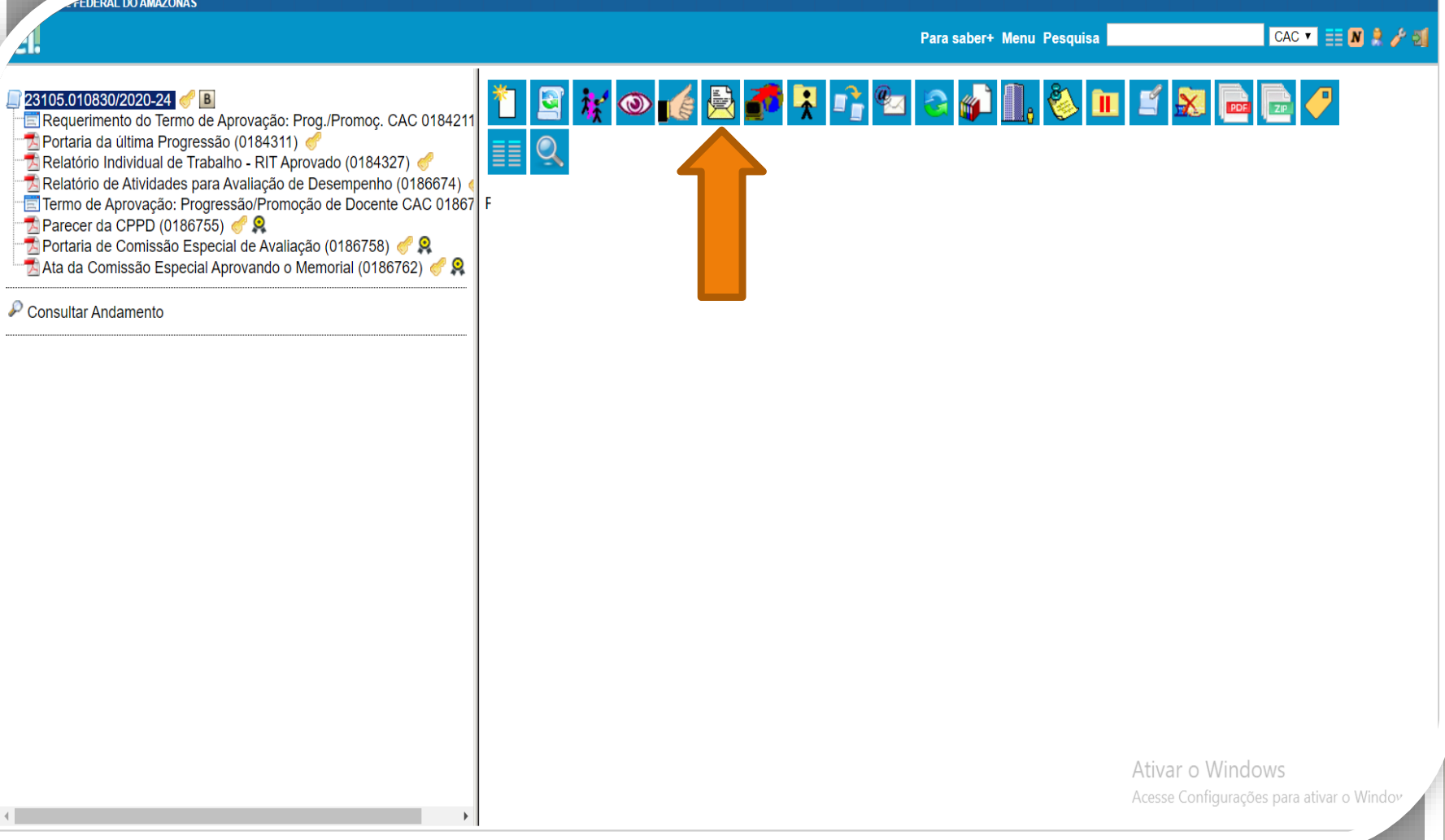

Passo 31: Se aprovado o processo, o Diretor da Unidade encaminhará para a Coordenação de Acompanhamento da Carreira (CAC) para elaboração da Portaria, clicando em "Enviar Processo". OBS: Pedimos atenção para a autenticação dos documentos.

EDERAL DO AMAZONAS

| -1.                                                                                                    |                                                                                                    | Para saber+ Menu Pesquisa          | CAC 🔻 🏥 N 🎗 🥕 🗐                      |
|----------------------------------------------------------------------------------------------------|----------------------------------------------------------------------------------------------------|------------------------------------|--------------------------------------|
| <ul> <li>23105.010830/2020-24</li> <li>Requerimento do Termo de Aprovação: Prog./Promoç. CAC 0184211</li> <li>Portaria da última Progressão (0184311)</li> <li>Relatório Individual de Trabalho - RIT Aprovado (0184327)</li> <li>Relatório Individual de Trabalho - RIT Aprovado (0184327)</li> <li>Relatório Individual de Trabalho - RIT Aprovado (0184327)</li> <li>Relatório Individual de Trabalho - RIT Aprovado (0184327)</li> <li>Relatório Individual de Trabalho - RIT Aprovado (0184327)</li> <li>Relatório Individual de Trabalho - RIT Aprovado (0184327)</li> <li>Relatório Individual de Trabalho - RIT Aprovado (0186758)</li> <li>Parecer da CPPD (0186755)</li> <li>Parecer da CPPD (0186755)</li> <li>Portaria de Comissão Especial de Avaliação (0186758)</li> <li>Ata da Comissão Especial Aprovando o Memorial (0186762)</li> <li>Consultar Andamento</li> </ul> | Enviar Processo<br>Processos:<br>23105.010830/2020-24 - Pessoal: Promoção (Docente)<br>Unidades:<br>Unidades:<br>Manter processo aberto na unidade atual<br>Memover anotação<br>Enviar e-mail de notificação<br>Retorno Programado<br>Data certa<br>Prazo em dias | Mostrar unidades por onde tramitou | Erviar                               |
| 4                                                                                                    |                                                                                                    | Ativar o Wi<br>Acesse Configu      | ndows<br>rações para ativar o Windov |
|                                                                                                    |                                                                                                    |                                    |                                      |

**Passo 32:** Preencha o campo "Unidades" com o nome da Coordenação de Acompanhamento da Carreira. Marque os itens "Manter Processo aberto na unidade atual" para que você possa acompanhar o andamento. Não marque nada em Retorno Programado, pois a CAC tem seus ritos próprios de análise de processos. Por fim, clique em "Enviar".

## Para demandas relacionadas ao acesso ao SEI, confira:

| UNIDADE<br>RESPONSÁVEL  | TIPO DE<br>DEMANDA                        | CANAL DE ATENDIMENTO                                          |                                                                                                    |
|-------------------------|-------------------------------------------|---------------------------------------------------------------|----------------------------------------------------------------------------------------------------|
| Arquivo Central<br>(AC) | Tipos de<br>Processos e<br>Documentos     | arquivocentral@ufam.edu.br<br>3305 - 1181 Ramal: 2760         | Encaminhar dúvida ou descrição da necessidade da criação,<br>alteração ou exclusão de modelos de documento ou tipos de<br>processos.                                                                                                    |
|                         | Nível de Acesso<br>Restrito e Sigiloso    |                                                               | Explicar a situação para qual o processo sigiloso ou restrito está<br>sendo utilizado e a dúvida a respeito de processos sigilosos ou<br>restritos.                                                                                            |
|                         | Desanexação de<br>Processos               |                                                               | Encaminhar o número do processo principal e o número do<br>processo anexado.                                                                                                    |
|                         | Funcionalidade<br>"Assinatura<br>Externa" |                                                               | Encaminhar dúvida.                                                                                                    |
| PROPLAN                 | Estrutura<br>Organizacional               | proplandepi@ufam.edu.br<br>3305 - 1181 Ramal: 2033            | <ul> <li>Encaminhar as seguintes informações:</li> <li>Nome e sigla da unidade;</li> <li>Hierarquia na qual a unidade se insere;</li> <li>E-mail da unidade;</li> <li>Cópia do Ato ou Resolução que determina a criação de unidade;</li> </ul> |
| PROGESP                 | Cadastro de<br>servidores                 | ccrp@ufam.edu.br<br>crmdapes@ufam.edu.br<br>dapes@ufam.edu.br | Informar o nome completo, CPF, e-mail institucional, matrícula<br>do servidor ou colaborador, sigla da unidade do SEI que deverá<br>ser habilitada ou desabilitada do seu perfil.                                                              |
|                         | Cadastro de<br>Coordenador de<br>Unidade  | 3305 - 1181 Ramal: 1478                                       | Informar o nome do cargo ou função a ser criado, alterado ou<br>excluído do SEI.                                                                                                    |
| СТІС                    | Problemas de<br>Acesso                    | cstic@ufam.edu.br<br>3305 - 1181 Ramal: 1196                  | Informar nome completo, CPF e e-mail.<br>Ativar o V<br>Acesse Confi                                                                                                    |

Fonte: https://portalsei.ufam.edu.br/2013-10-27-00-11-8

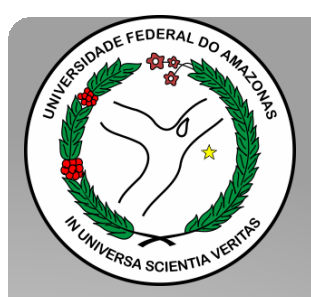

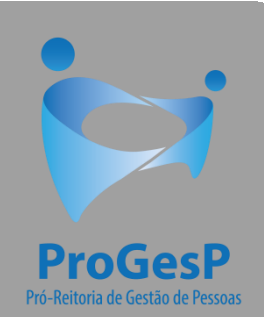

Esses são os procedimentos para o servidor que deseja dar entrada no seu processo de Promoção Funcional para Titular.

Agradecemos a atenção e desejamos ter contribuído com os servidores docentes desta Universidade Federal do Amazonas.

Equipe CAC/DDP.

E-mail: <u>cac@ufam.edu.br</u> Telefone: (92) 3305-1487

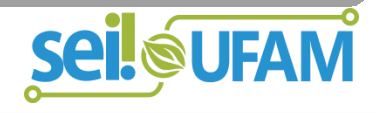